# Jak aktywować konto u operatora płatności Przelewy24 dla osób prywatnych i prowadzących jednoosobową działalność

Aktywacja konta u operatora płatności wymaga weryfikacji przez nich podanych przez Ciebie danych. Jest to potrzebne, abyś mógł przyjmować wpłaty i dokonywać wypłat.

Aby aktywować konto kliknij na górze po prawej stronie w Zaloguj:

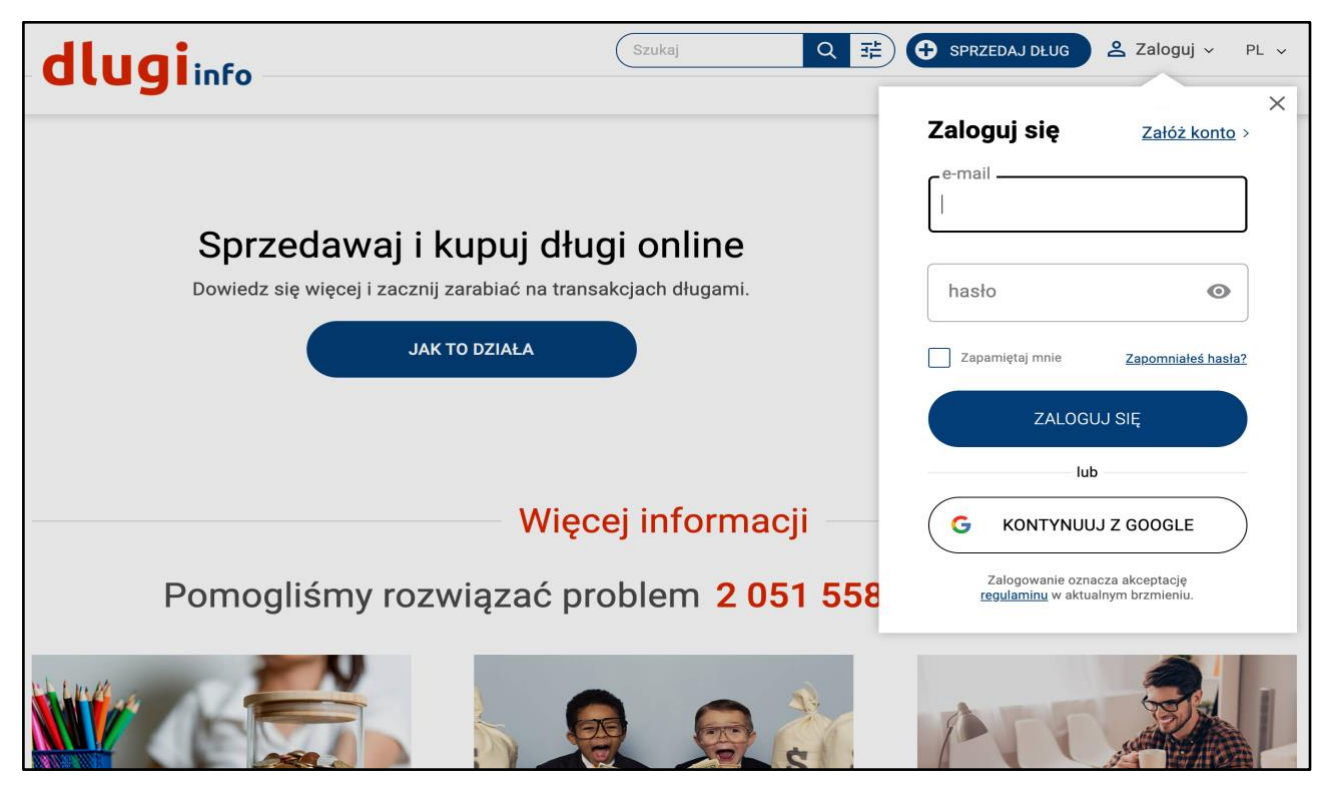

Po zalogowaniu kliknij na górze po prawej stronie w Moje konto:

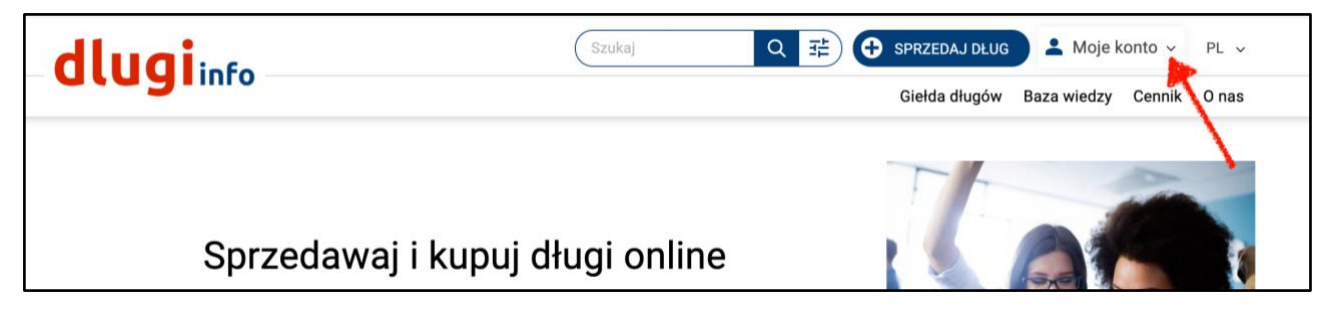

Kliknij pod Moja sprzedaż w zakładkę Moje wpływy:

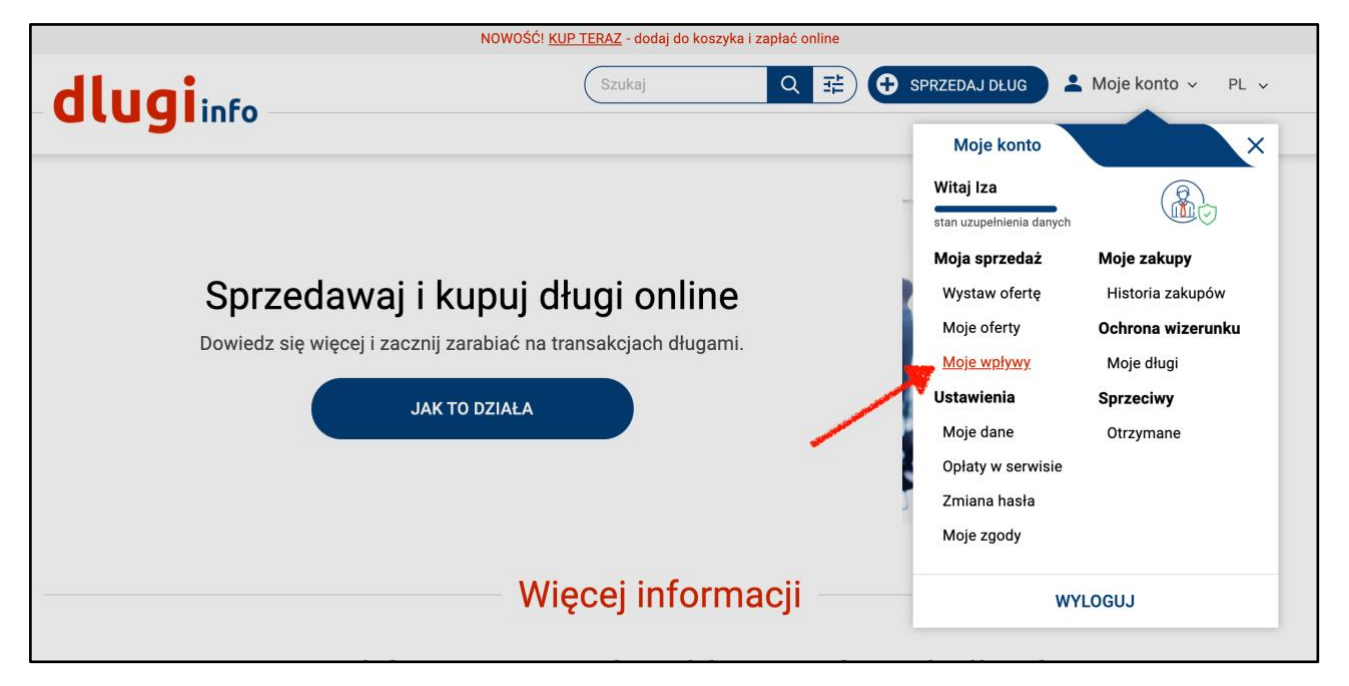

Otworzy się zakładka Moje pieniądze. Kliknij w Aktywuj konto:

| _ <b>dlugi</b> i                                          | info                                              |                                                 | Szukaj                                                                                                  | Q # C                                               | SPRZEDAJ DŁUG                           | A Moje k              | conto ~                                 | PL v                |
|-----------------------------------------------------------|---------------------------------------------------|-------------------------------------------------|----------------------------------------------------------------------------------------------------|-----------------------------------------------------|-----------------------------------------|-----------------------|-----------------------------------------|---------------------|
|                                                           |                                                   |                                                 |                                                                                                    |                                                     | Gleida diugow                           | baza wieuzy           | Cennik                                  | Ollas               |
| MOJA SPRZEDAŻ                                             | MOJE ZAKUPY                                       | OCHRONA WIZ                                     | ZERUNKU SPRZECIWY                                                                                       | USTAWIENIA                                          |                                         |                       |                                         |                     |
| WYSTAW OFERTĘ<br>Wystaw nową ofert                        | <b>^</b><br>tę                                    | Zanim                                           | n wystawisz swoją pierwsz                                                                               | <b>MOJE PIENIĄDZ</b><br>ą ofertę, załóż konto, na l | E<br>które będą wpływa                  | ić Twoje pienia       | įdze.                                   |                     |
| MOJE OFERTY                                               | ~                                                 |                                                 |                                                                                                    |                                                     |                                         |                       |                                         |                     |
| MOJE WPŁYWY<br>Moje pieniądze                             | ^                                                 | Jeśli chcesz w                                  | wypłacać pieniądze po sprz<br>płatności - <b>Przele</b>                                                 | edaży długu wystawione<br>wy24 na które będą wpły   | go jako Kup teraz,<br>wać Twoje pieniąc | aktywuj konto<br>dze. | o u operato                             | ora                 |
|                                                           |                                                   | -                                               |                                                                                                    | AKTYWUJ KONTO                                       |                                         |                       |                                         |                     |
|                                                           |                                                   |                                                 |                                                                                                    |                                                     |                                         |                       |                                         |                     |
| Rejestracja O n<br>Media Cer<br>Partnerzy Reg<br>RODO Jak | nas K<br>ennik P<br>egulamin N<br>k to działa? Fi | Kontakt<br>Prywatność<br>Newsletter<br>Facebook | Giełda Długów<br>Długi przeterminowane 0 - 9<br>Długi przeterminowane 90 d<br>Długi przeterminowane pow | 0 dni<br>ni - 2 lata<br>yżej 2 lat                  |                                         | d<br>Między           | lugii<br>narodowe zgło<br>patentowe PC1 | nfo<br>oszenie<br>T |
|                                                           |                                                   |                                                 | NALEŻYMY                                                                                                | DO                                                  |                                         |                       |                                         |                     |
| Korzystanie z serwisu dl<br>akceptację jego regulam       | llugi.info oznacza<br>ninu                        |                                                 |                                                                                                    |                                                     |                                         | Pay                   | /U <sup>P</sup> Prze                    | lewy24              |

Uzupełnij **numer konta bankowego**, na które będą wpływać Twoje pieniądze ze sprzedaży, od operatora płatności Przelewy24:

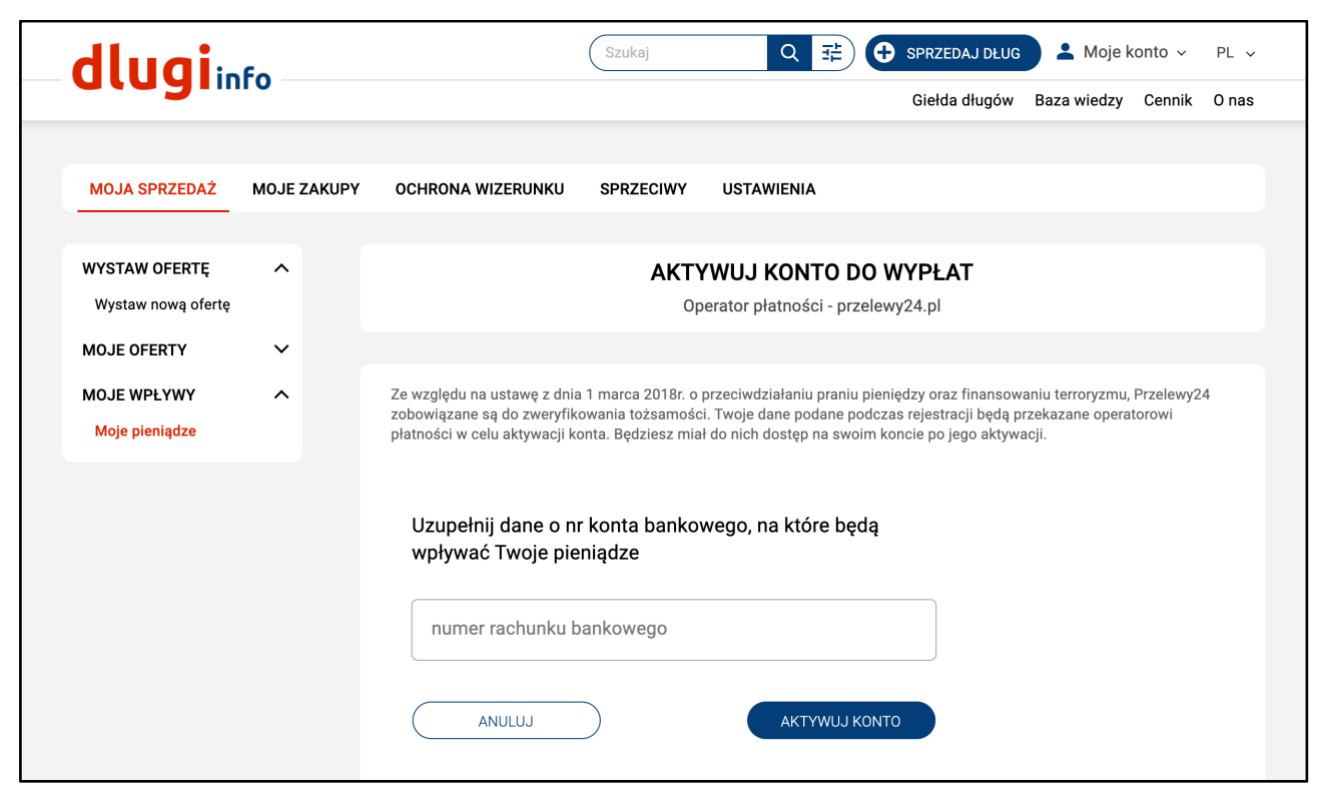

#### Jeśli jesteś na koncie firmowym będzie więcej pól do uzupełnienia:

| WYSTAW OFERTĘ      | ^ | Uzupełnij <b>wszystkie</b> pola                                                 |
|--------------------|---|---------------------------------------------------------------------------------|
| Wystaw nową ofertę |   | 1. Rodzaj działalności którą prowadzisz                                         |
| MOJE OFERTY        | ~ | Jednoosobowa działalność gospodarcza                                            |
| MOJE WPŁYWY        | ^ |                                                                                 |
| Moje pieniądze     |   | 2. Numer REGON                                                                  |
|                    |   | POBIERZ DANE Z GUS                                                              |
|                    |   | REGON                                                                           |
|                    |   | 3. Określ rodzaj branży                                                         |
|                    |   | rodzaj branży 🔹                                                                 |
|                    |   | 4. Numer konta bankowego, na które będą wpływać<br>pieniądze po sprzedaży długu |
|                    |   | numer rachunku bankowego                                                        |
|                    |   | 5. Dane personalne                                                              |

Po wpisaniu danych kliknij Aktywuj konto:

| numer rachunku bankowego<br>24 9184 0004 7565 4895 7065 3248 |   |
|--------------------------------------------------------------|---|
| ANULUJ AKTYWUJ KONTO                                         | ) |

Rozpoczęło się rejestrowanie konta u operatora płatności. Kliknij w indywidualny link, aby je aktywować:

| MOJA SPRZEDAZ      | MOJE ZAKUP | PY OCHRONA WIZERUNKU SPRZECIWY USTAWIENIA                                                                                                    |  |
|--------------------|------------|----------------------------------------------------------------------------------------------------|--|
|                    |            |                                                                                                    |  |
| WYSTAW OFERTĘ      | ^          | AKTYWUJ KONTO DO WYPŁAT                                                                                                    |  |
| Wystaw nową ofertę |            | Operator płatności - przelewy24.pl                                                                                                    |  |
| MOJE OFERTY        | ~          |                                                                                                    |  |
| MOJE WPŁYWY        | ^          |                                                                                                    |  |
| Moje pieniądze     |            | Konto zostało zarejestrowane                                                                                                    |  |
|                    |            | Twoje konto zostało zarejestrowane, kliknij poniższy link, aby je aktywować:                                                                         |  |
|                    |            | HTTPS://SECURE.PRZELEWY24.PL/PANEL/REJESTRACJA.PHP?<br>A=P24_WS_PREDEF&ID=1338662F4802E6C1B6ACA0DC042385F76F4F7<br>8174B5072736D8EA34494CE7B9AFCA3FB |  |
|                    |            |                                                                                                    |  |

Otworzy się panel transakcyjny serwisu Przelewy24. Sprawdź czy Twoje dane są poprawne. W przypadku braków uzupełnij puste pola:

| » Strona główna       | Rejestracja                                                                                                    |          |
|-----------------------|----------------------------------------------------------------------------------------------------|----------|
| » Logowanie           |                                                                                                    |          |
| » Zarejestruj się     |                                                                                                    |          |
| M                     | UWAGA! Procedura rejestracji dotyczy tylko i wyłącznie sprzedawców.<br>Chcąc zapłacić przy pomocy systemu Przelewy24 nie musisz się rejestrować. |          |
| Kontakt               |                                                                                                    |          |
| Telefon               | _                                                                                                    |          |
| +48 61 64 293 46      | 1 2 3 4<br>DANE EDMY DEDEZENTANCI I KONTAKT TWOIE SKIEDY AKCEPTACIA IMONY AKTYWA                                                                 |          |
| F-mail:               | DAVE FINTE REPRESENTATELE FORTANT TWOSE SKLEPT ARCETAGA UMOWT ARTTWA                                                                             | JA KONTA |
| partner@przelewy24.pl | Dane podstawowe                                                                                                    |          |
|                       | Rodzaj działalności: Osoba fizyczna                                                                                                    | •        |
|                       |                                                                                                    |          |

Po wpisaniu wszystkich danych kliknij dalej:

| Adres do     | korespondencji:              |                                                                                                    |                       |
|--------------|------------------------------|----------------------------------------------------------------------------------------------------|-----------------------|
| Taki sam, ja | k adres główny 🛛 🍳 Tak 🔿 Nie |                                                                                                    |                       |
|              |                              | All and a second second second second second second second second second second second second second second se |                       |
|              |                              |                                                                                                    | dalej                 |
|              |                              |                                                                                                    |                       |
|              |                              | * - pola oznaczone                                                                                             | gwiazdką są wymagane. |

Przejdź cały proces rejestracji uzupełniając brakujące dane. Po zakończeniu otrzymasz komunikat:

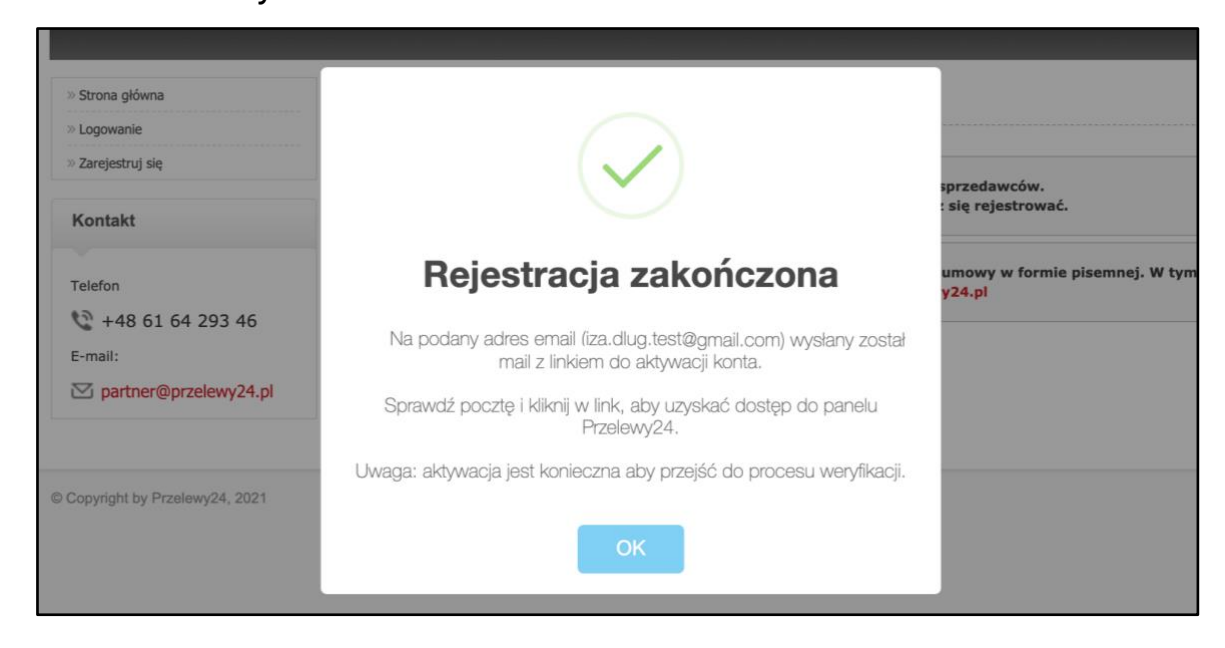

Po tym komunikacie odbierz maila od operatora płatności Przelewy24 i kliknij w otrzymany link, aby aktywować konto:

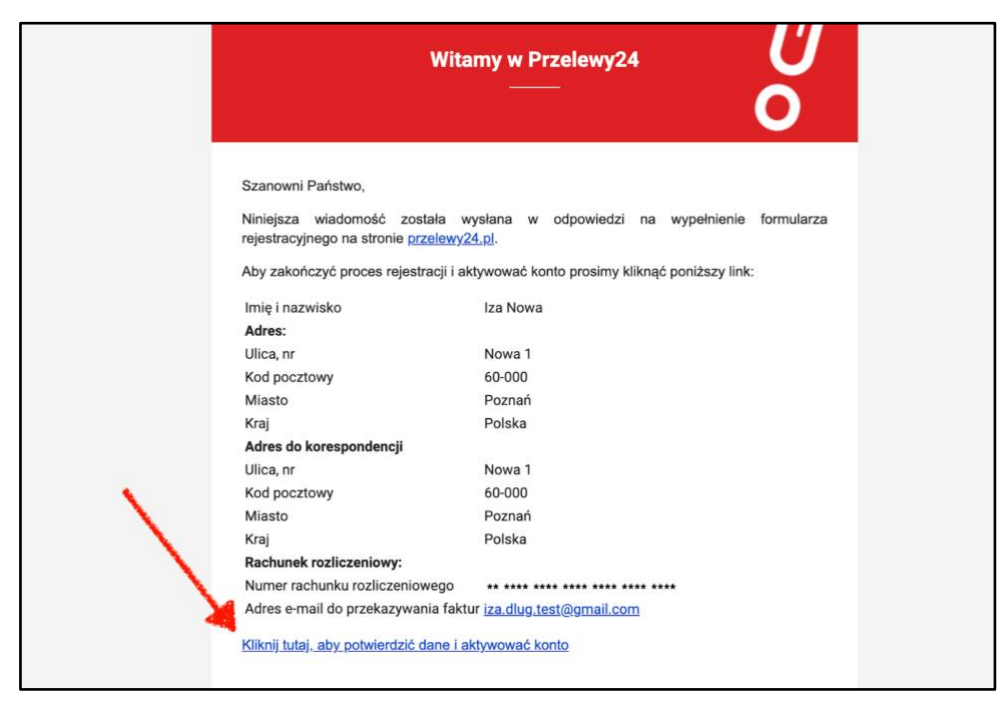

Po kliknięciu w link otworzy się panel Przelewy24 z informacją o przebiegu procesu aktywacji konta:

| Przelewy24                                           | Panel tra<br>połączenie s                                                                                                    | nsakcyjny<br><sub>zyfrowane</sub>                                                                                               |                                                                                         |                                                          |                          |
|------------------------------------------------------|----------------------------------------------------------------------------------------------------|----------------------------------------------------------------------------------------------------|-----------------------------------------------------------------------------------------|----------------------------------------------------------|--------------------------|
| » Strona główna<br>» Logowanie<br>» Zarejestruj się  | 1<br>DANE FIRMY                                                                                                    | 2<br>REPREZENTANCI I KONTAKT                                                                                                    | 3<br>TWOJE SKLEPY                                                                       | 4<br>AKCEPTACJA UMOWY                                    | 5<br>AKTYWACJA KONTA     |
| Kontakt<br>Telefon<br>20 +48 61 64 293 46<br>E-mail: | Twoje konto w Pr<br>Na Twój adres e-mail :<br>Aby rozpocząć przyjmu<br>W tym celu:<br>1. Dla zweryfikow                                            | rzelewy24 zostało zarejes<br>zostały wysłane dane dostępow<br>owanie płatności konieczne jest<br><b>vania rachunku bankoweg</b> | trowane i jest akt<br>e do panelu Przelewy<br>formalne zweryfikowa<br>o wykonaj poniżsa | ywne.<br>24<br>anie danych podanych w for<br>zy przelew: | rmularzu rejestracyjnym. |
| ∑ partner@przelewy24.pl                              | Ważne! Dane właści<br>Przelew z konta: ++<br>Dane do przelew<br>Odbiorca: PAYPRO S.<br>Numer rachunku:++<br>Tytułem: P24-M48-G3<br>Kwota: 1,50 PLN | ciela rachunku muszą być z<br>                                                                                                  | godne z danymi pod                                                                      | anymi podczas rejestrac                                  | jī.                      |

Dostaniesz maila z identyfikatorem **użytkownika.** Ze względu na ustawę z dnia 1 marca 2018 r. o przeciwdziałaniu praniu pieniędzy oraz finansowaniu terroryzmu, **należy przejść proces weryfikacji** polegający na **potwierdzeniu** numeru konta bankowego **oraz przesłaniu** skanu lub zdjęcia dowodu osobistego:

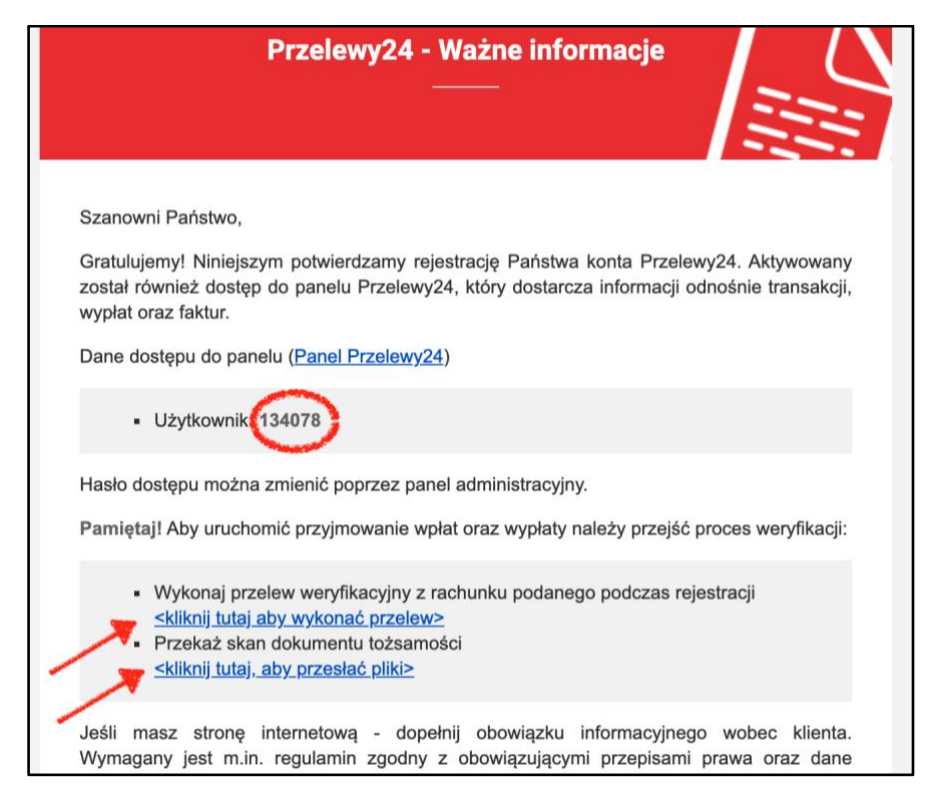

#### Po kliknięciu w link umożliwiający przelew bankowy:

| nasio dostępu można zmienie poprzez paner administracyjny.                                                                                                    |
|----------------------------------------------------------------------------------------------------|
| Pamiętaj! Aby uruchomić przyjmowanie wpłat oraz wypłaty należy przejść proces weryfikacji:                                                                                                    |
| <br><ul> <li>Wykonaj przelew weryfikacyjny z rachunku podanego podczas rejestracji</li> <li><u><kliknij aby="" przelew="" tutaj="" wykonać=""></kliknij></u></li> <li>Przekaż skan dokumentu tożsamości</li> <li><u><kliknij aby="" pliki="" przesłać="" tutaj,=""></kliknij></u></li> </ul> |
| Jeśli masz stronę internetową - dopełnij obowiązku informacyjnego wobec klienta.                                                                                                    |

## Otworzy się panel do logowania na konto w Przelewy24:

| Przelewy24              | połączenie szyfrowane               |                                                                                                    |
|-------------------------|-------------------------------------|----------------------------------------------------------------------------------------------------|
| Strona główna Logowanie | Logowanie                           |                                                                                                    |
| > Zarejestruj się       | Identyfikator: - podaj swój login - | Korzystając z panelu pamiętaj, że zawsze w przeglądarce<br>powinna być widoczna ikona świadcząca o połączeniu<br>szyfrowanym SSL               |
| Kontakt                 |                                     | Google Chrome:                                                                                                    |
| Telefon                 | 1630.                               | PayPro S.A. [PL]   https://secu                                                                                                    |
| 2 +48 61 64 293 46      | wejdź Odzyskaj hasło                | FireFox:                                                                                                    |
| E-mail:                 |                                     | ③ ● PayPro S.A. (PL) https://se                                                                                                    |
| ✓ partner@przelewy24.pl |                                     | Jeżeli odkryjesz, że oglądana strona nie jest szyfrowana<br>natychmiast zaprzestań korzystania z panelu i zgłoś to do<br>obsługi Przelewy24.pl |

Zaloguj się podając swoje dane. Otworzy się ekran umożliwiający wykonanie przelewu bankowego. **Pamiętaj,** że **konto bankowe** z którego robisz przelew **musi się zgadzać** z tym, które wcześniej podałeś.

### Kliknij w zapłać on-line:

| Weryfikacja konta ban                      | kowego                      |                                  |    |
|--------------------------------------------|-----------------------------|----------------------------------|----|
| Dla zweryfikowania rachunku bankowego      | wykonaj przelew z podanego  | rachunku bankowego.              |    |
| Ważne: dane właściciela rachunku mu        | szą być zgodne z danymi pod | danymi podczas rejestracji.      |    |
| Wpłata zostanie zwrócona na Twoje konto po | o zakończeniu weryfikacji.  |                                  |    |
|                                            |                             |                                  |    |
|                                            |                             |                                  |    |
|                                            |                             |                                  |    |
|                                            | Dane do przelewu:           |                                  |    |
|                                            | Odbiorca:                   | PAYPRO S.A                       | ළු |
|                                            | Numer rachunku:             | 67 1140 1010 0000 5402 7000 1006 | ළු |
|                                            | Tytułem:                    | Rejestracja 170618               | ළු |
|                                            | Kwota:                      | 1.50 PLN                         | ළු |
|                                            |                             |                                  |    |
|                                            |                             |                                  |    |
|                                            |                             | •                                |    |
|                                            |                             | zapłać on-line                   |    |

**Po** wykonaniu przelewu kliknij w panelu Przelewy24 w zakładkę **Prześlij dokumenty:** 

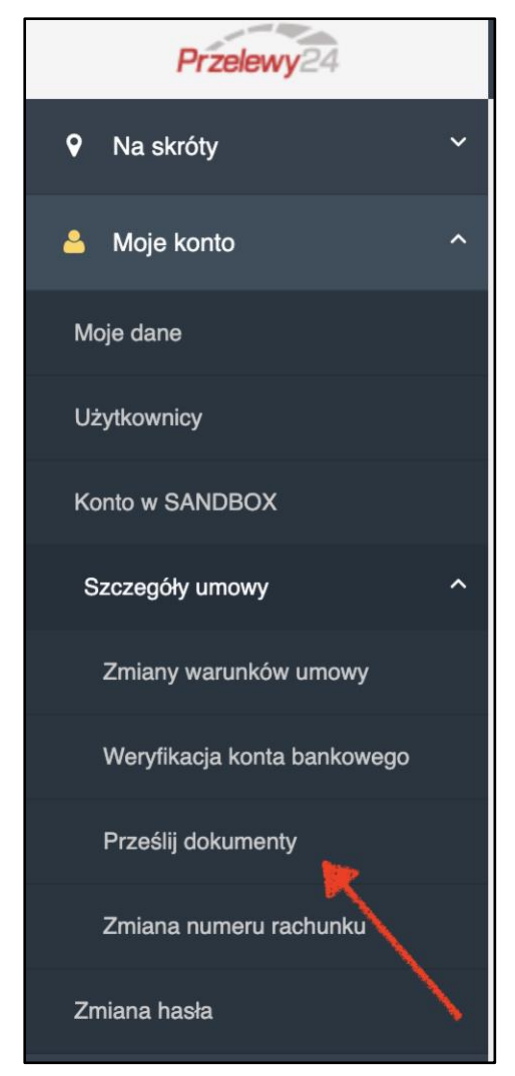

Otworzy się ekran umożliwiający przesłanie dokumentu kserokopii dowodu osobistego. Kliknij w **Wybierz plik**:

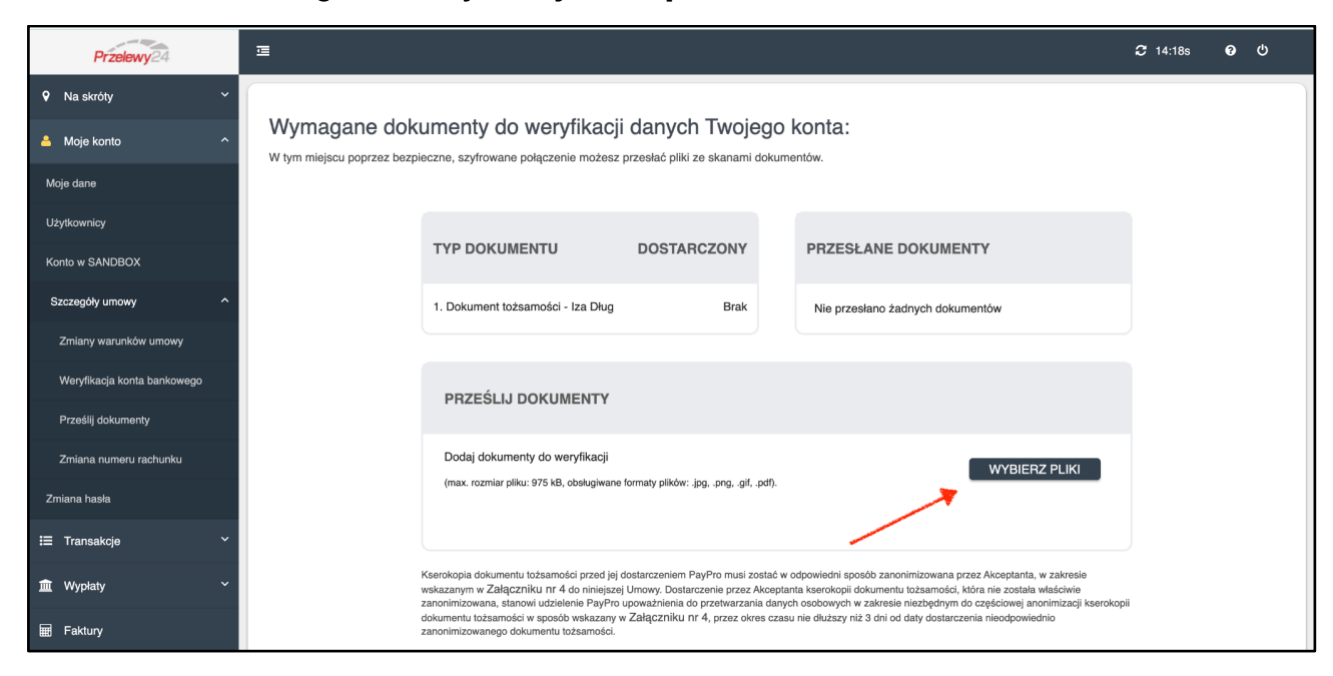

Ze swojego komputera wybierz plik zawierający zdjęcie lub skan dowodu osobistego osoby, na którą zarejestrowałeś konto. Pamiętaj, aby **rozmiar nie przekraczał 975 kB**. Jeśli chcesz możesz, zanonimizować dowód według wzoru:

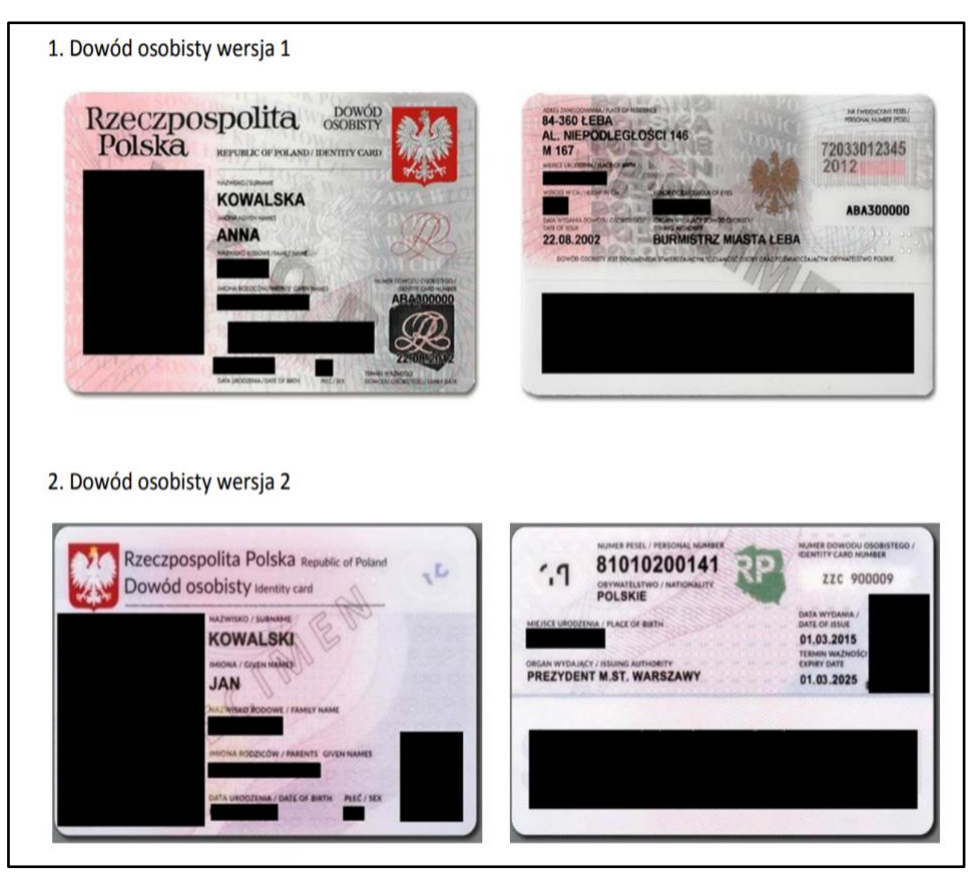

## Po wybraniu pliku kliknij w Prześlij wszystkie:

| M/waaaaa dalu                |                                                                                         | denveh Tweisere                          | combo :                                                         |  |
|------------------------------|-----------------------------------------------------------------------------------------|------------------------------------------|-----------------------------------------------------------------|--|
| wymagane doki                | umenty do weryllkacji                                                                   | danych iwojego                           | konta.                                                          |  |
| W tym miejscu poprzez bezpie | eczne, szyfrowane połączenie możesz p                                                   | przesłać pliki ze skanami dokume         | ntów.                                                           |  |
|                              |                                                                                         |                                          |                                                                 |  |
|                              |                                                                                         |                                          |                                                                 |  |
|                              | TYP DOVUMENTU                                                                           | DOGTADOZONIY                             | DDZECKANE DOVUMENTY                                             |  |
|                              | TYP DORUMENTU                                                                           | DOSTARCZONY                              | PRZESŁANE DOKOMENTY                                             |  |
|                              |                                                                                         |                                          |                                                                 |  |
|                              | 1. Dokument tożsamości - Iza Dług                                                       | Brak                                     | Nie przesłano żadnych dokumentów                                |  |
|                              |                                                                                         |                                          |                                                                 |  |
|                              |                                                                                         |                                          |                                                                 |  |
|                              | PRZEŚLIJ DOKUMENTY                                                                      |                                          |                                                                 |  |
|                              |                                                                                         |                                          |                                                                 |  |
|                              | Dodai dokumentv do wervfikacii                                                          |                                          |                                                                 |  |
|                              | (max. rozmiar pliku: 975 kB, obsługiwane                                                | formaty plików: .jpg, .png, .gif, .pdf). | WYBIERZ PLIKI                                                   |  |
|                              |                                                                                         |                                          |                                                                 |  |
|                              |                                                                                         |                                          |                                                                 |  |
|                              | Dowód.png                                                                               |                                          | X USUŃ                                                          |  |
|                              |                                                                                         |                                          |                                                                 |  |
|                              |                                                                                         |                                          | TREESED BOROMENT                                                |  |
|                              | Keerokonia dokumentu tożcamości przed ici d                                             | lostarozeniem PayPro musi zostać w       | dowiadni sposóh zaponimizowana przez Akcententa w zakrosia      |  |
|                              | wskazanym w Załączniku nr 4 do niniejszej                                               | Umowy. Dostarczenie przez Akceptar       | ta kserokopii dokumentu tożsamości, która nie została właściwie |  |
|                              | zanonimizowana, stanowi udzielenie PayPro t<br>dokumentu tożsamości w sposób wskazany w | v Załączniku nr 4, przez okres czasu     | nie dłuższy niż 3 dni od daty dostarczenia nieodpowiednio       |  |
| 1                            | zanonimizowanego dokumentu tożsamości.                                                  |                                          |                                                                 |  |
|                              |                                                                                         |                                          |                                                                 |  |

Jeśli wymagany plik został przesłany jego nazwa będzie umieszczona pod tekstem **Przesłane dokumenty**:

| Wymagane dok<br>W tym miejscu poprzez bezpi | umenty do weryfikacji danych Twojego konta:<br>ieczne, szyfrowane połączenie możesz przesłać pliki ze skanami dokumentów. |  |
|---------------------------------------------|----------------------------------------------------------------------------------------------------|--|
|                                             | TYP DOKUMENTU DOSTARCZONY PRZESŁANE DOKUMENTY                                                                             |  |
|                                             | 1. Dokument tożsamości - Iza Dług Brak                                                                                    |  |
|                                             | PRZEŚLIJ DOKUMENTY                                                                                                    |  |
|                                             | Dodaj dokumenty do weryfikacji WYBIERZ PLIKI (max. rozmiar pliku: 975 kB, obsługiwane formaty plików: .jpgpnggif, .pdf).  |  |
|                                             |                                                                                                    |  |

Jeśli Twoja tożsamość została zweryfikowana zobaczysz: **Tak** pod tekstem "Dostarczony".

Proces weryfikacji konta może zająć do kilku dni. O zakończeniu procesu aktywacji konta powiadomimy Cię wiadomością e-mail. W razie problemów lub niejasności w sprawie aktywacji konta skontaktuj się z Przelewy24 pod adresem e-mail: partner@przelewy24.pl lub telefonicznie: +48 61 64 293 46

| » Strona główna                                                                      | Logowanie                | _                    |                                                                                                    |
|--------------------------------------------------------------------------------------|--------------------------|----------------------|----------------------------------------------------------------------------------------------------|
| » Logowanie<br>» Zarejestruj się<br>Kontakt<br>Telefon                               | Identyfikator:<br>Hasło: | - podaj swój login - | Korzystając z panelu pamiętaj, że zawsze w przeglądarce<br>powina być widoczna ikona świadcząca o połączeniu                                   |
|                                                                                      |                          |                      | Google Chrome:<br>PayPro S.A. [PL]   https://secu                                                                                              |
| <ul> <li>+48 61 64 293 46</li> <li>E-mail:</li> <li>partner@przelewv24.pl</li> </ul> |                          | Odzyskaj hasło       | FireFox:                                                                                                    |
| K                                                                                    |                          |                      | Jeżeli odkryjesz, że oglądana strona nie jest szyfrowana<br>natychmiast zaprzestań korzystania z panelu i zgłoś to do<br>obsługi Przelewy24.pl |